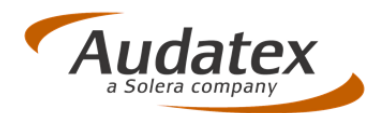

# AudaNet 27.00

# AudaPad Web (+)

Release Notes Version 1.1

(28.11.2013)

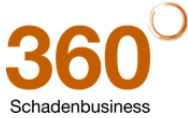

Audatex Deutschland GmbH Kuhlenstraße 15 • 32427 Minden • Fon +49 (0)571 805 01 • Fax +49 (0)571 275 00 •info@audatex.de• www.audatex.de Geschäftsführer: Ferdinand Moers •UStr.IdNr.: DE 126016577 • Steuer-Nr.: 335/57024288• Amtsgericht Bad Oeynhausen HRB 4573 Deutsche Bank AG Frankfurt • BLZ 500 700 10 • Kto. 0916338 • IBAN: DE35 50070010 0091633800 • SWIFT: DEUTDEFF

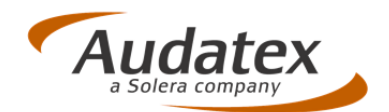

## Inhaltsverzeichnis

| 1   | Änderungen in der grafischen Schadenerfassung "OnePad"                    | 3 |
|-----|---------------------------------------------------------------------------|---|
| 1.1 | Speichern eigener "manueller Ausführungsvarianten" möglich                | 3 |
| 1.2 | Fenster "Mehrfachauswahl": Ein Klick genügt zur Auswahl                   | 6 |
| 1.3 | Warnhinweis für Untertyp-Änderung in Einstellungen ein-/abschaltbar       | 6 |
| 1.4 | SP-Erfassung jetzt direkt im Reiter "SP" möglich                          | 7 |
| 2   | VALUEpilot: WBW-Korridorermittlung jetzt auch für Klein-LKW und KRAD      | 8 |
| 2.1 | PKW, Klein-LKW, Krad                                                      | 8 |
| 2.2 | Besonderheit bei Klein-LKW: Erst "LKW filtern", dann "Ermittlung starten" | 9 |
| 3   | Minderwert: MFM-Formel mit automatischer Neupreisumrechnung 1             | 0 |
|     |                                                                           |   |

#### Hinweis zu diesem Dokument:

Diese ReleaseNotes beschreiben die Funktionalitäten, die in der **Online-Version AudaPad Web (+)** mit diesem Release neu hinzugekommen sind oder geändert wurden.

Die in diesem Dokument beschriebenen Änderungen sind davon abhängig, wie AudaPad Web (+) für Sie konfiguriert wurde.

Es ist also möglich, dass Ihnen die beschriebenen Funktionen in Ihrem Programmkontext nicht wie abgebildet/beschrieben angezeigt werden oder (noch) nicht freigeschaltet sind.

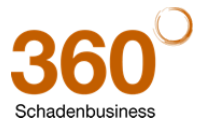

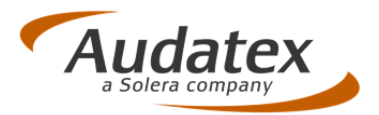

# 1 Änderungen in der grafischen Schadenerfassung "OnePad"

## 1.1 Speichern eigener "manueller Ausführungsvarianten" möglich

<u>Neu:</u> Sie können jetzt in der AV-Maske eigene Ausführungsvarianten dauerhaft abspeichern, die Sie als sog. "manuelle AV´s" in den Vorgang übernehmen können.

So verwenden Sie die "eigenen manuellen AVs":

1. Klicken Sie in der Schadenerfassung auf das Zahnrad, um die Erfassungsmaske für Ausführungsvarianten anzuzeigen.

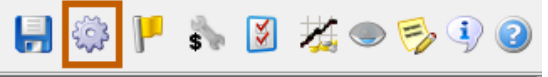

 Wenn Sie mit der Registerkarten-Ansicht arbeiten: Wechseln Sie in die Registerkarte "Zubehör/Manuelle Ausstattung" und dann

dort auf das "Notizblockicon" [] (Erfassungsdialog für manuelle AV öffnen).

| 🔒 Ausführungs                                     | varianten                                                 |                                                           |                                             |                                                                       |                                 |                |       |      | x  |
|---------------------------------------------------|-----------------------------------------------------------|-----------------------------------------------------------|---------------------------------------------|-----------------------------------------------------------------------|---------------------------------|----------------|-------|------|----|
| Baum-Ansich                                       | Registerkarten-Ansicht                                    | V Fahrzeugda                                              | ten ein-/ausblenden                         | Suche nach Au                                                         | usführungsvariante:             |                | 0     | 1    |    |
| AX-Code:<br>Hersteller:<br>Haupttyp:<br>Untertyp: | 001201<br>AUDI[00]<br>A7 (4G) Coupé 07/10-[12]<br>A7 [01] | Kennzeichen:<br>VIN:<br>Erstzulassung:<br>Kilometerstand: | MI-AU 1123<br>WAUZZZ4GXBN002480<br>11.02.10 | Hubraum in ccm:<br>Reifengröße:<br>Schwacke-Schlüssel:<br>KBA-Nummer: | 2967<br>235/45 19 H<br>10110983 |                |       |      |    |
| Untertyp Fahrg                                    | estellnummern Wartung In                                  | nen Motor/Getrie                                          | be Fahrwerk Lackierung                      | Aussen Zubehör/Ma                                                     | anuelle Ausstattung Au          | usgewählte     |       |      |    |
| 🗶 📝 📋                                             | +                                                         |                                                           |                                             |                                                                       |                                 |                |       |      |    |
| LOUE DE2EIG                                       | Erfassungsdialog für manu                                 | elle AV öffnen                                            |                                             |                                                                       |                                 |                |       |      |    |
| Anzahl ausgewäl                                   | hlter Positionen (UT/AV):0                                |                                                           |                                             |                                                                       |                                 |                |       |      |    |
| 2                                                 |                                                           |                                                           |                                             |                                                                       | AZT                             | Phantom-Kalkul | ation | Ok > | •> |

Wenn Sie mit der Baum-Ansicht arbeiten:

| Klicken Sie auf das "Notiz         | blockicon" 🛄 (Erfas               | ssungsdialog für      | r manu | elle AV öffnen). |
|------------------------------------|-----------------------------------|-----------------------|--------|------------------|
| S Ausführungsvarianten             | Section                           | 6.                    |        |                  |
| Baum-Ansicht                       | nsicht 📝 Fahrzeugdaten ein-/ausbl | enden                 |        |                  |
| AX-Code: 01AC13                    | Kennzeichen:                      | MI MOOPT DB           | Hubra  |                  |
| Hersteller: BMW [ 1]               | VIN:                              | WBA3D31070J272621     | Reifen |                  |
| Haupttyp: [01] 3er-Reihe (F30) Lim | ab 03/12- [AC] 🍃 Erstzulassung:   |                       | Schwa  |                  |
| Untertyp: 320d [13]                | Kilometerstand:                   |                       | KBA-N  |                  |
| <b>1</b>                           | 🗶 🖻 🖞 🕂                           |                       |        |                  |
| Ausführungsvarianten               | Code Bezeic Erfassungsdialog fü   | ir manuelle AV öffnen |        |                  |
| 🖲 🐗 Untertyp (13)                  | 13 320d                           |                       |        |                  |
| Austunrung (D4 D2 D5               |                                   |                       |        |                  |

(10m

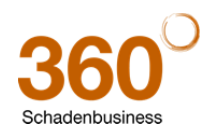

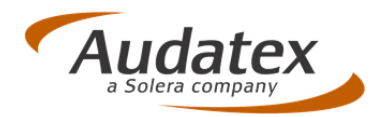

Das Fenster "Liste der manuellen Ausführungsvarianten" öffnet sich.

| Auswahl | Text                |
|---------|---------------------|
|         | DVD-Player          |
|         | Zierleisten         |
| 177     | Airbrush-Lackierung |
|         | Box f. Motorradhelm |
|         |                     |
|         |                     |
|         |                     |
|         |                     |

- 3. Führen Sie die gewünschte Aktion durch:
- Um eine **neue Position** anzulegen, klicken Sie auf das **grüne Plus-Symbol**. Geben Sie die Bezeichnung (max. 19 Zeichen) für die AV ein.
- Um eine **Position** aus der Liste endgültig zu **löschen**, markieren Sie die Position durch Anklicken des Kontrollfeldes und klicken dann auf das **rote Löschsymbol**.
- Um Positionen in den Vorgang einzufügen, setzen Sie ein Häkchen vor die Position(en) und klicken auf "Ausgewählte AVs in Kalkulation übernehmen".
   Hinweis: Bei Überschreiten der maximalen Anzahl manueller AVs (PKW = 6, Caravan = 12) zeigt das System einen Warnhinweis an.
- Um das Fenster zu schließen und die Positionen dauerhaft zu speichern, klicken Sie auf "**Speichern**".
- Um das Fenster zu schließen, ohne neue Einträge zu speichern, klicken Sie auf "Abbrechen".

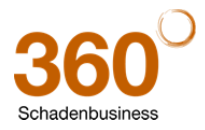

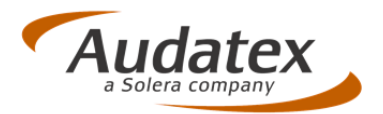

## Alternative Möglichkeiten, "eigene manuelle AV" in den Vorgang zu übernehmen:

- 1. Fenster "Ausführungsvarianten":
- a) Registerkarten-Ansicht.

Wechseln Sie in die Registerkarte "**Zubehör/Manuelle Ausstattung**" und klicken Sie dort auf das grüne Plus-Symbol 🕂 (Neue AV hinzufügen).

\_\_\_\_

| 🕘 Baum-Ansicht 💿 Registerkarten-Ansicht                           |                                                           | Fahrzeugdaten ein-/ausbienden                                                  |                                                                     | Suche nach Ausführungsvariante:                                                            |                                                        |             | 0 | - | 0 |
|-------------------------------------------------------------------|-----------------------------------------------------------|--------------------------------------------------------------------------------|---------------------------------------------------------------------|--------------------------------------------------------------------------------------------|--------------------------------------------------------|-------------|---|---|---|
| AX-Code:<br>Hersteller:<br>Hauptityp:<br>Untertyp:<br>Untertyp Fr | 001201<br>ALDT[00]<br>A7 (46) Coupé 07/10-[12]<br>A7 [01] | Kennzeichen:<br>VIN:<br>Erstzulessung:<br>Kilometerstand:<br>nen Motor/Getriel | MI-AU 1123<br>WAUZZZ4GXBN002480<br>11.02.10<br>be Fahrwerk Ladserun | Hubraum in com:<br>Reifengroße:<br>Schwacke-Schlussel:<br>KBA-Nummer:<br>Aussen Zubehör/Ma | 2967<br>235/45 19 H<br>10110983<br>anuelle Ausstattung | Ausgewählte |   |   |   |
| Code Bea                                                          | eidmung Neue AV hinzufügen                                | ]                                                                              |                                                                     |                                                                                            |                                                        |             |   |   |   |

b) Baum-Ansicht.

| (licken Sie auf                                                                                   | das grüne Plus-                                                                                    | Symbol 🖵 (Neue                                                                                  | AV hinzufüge |
|---------------------------------------------------------------------------------------------------|----------------------------------------------------------------------------------------------------|-------------------------------------------------------------------------------------------------|--------------|
| Ausführungsvarianten                                                                              |                                                                                                    |                                                                                                 | ×            |
| Baum-Ansicht      Registerkarten-Ar                                                               | nsicht 🕎 Fahrzeugdaten ein-/ausblenden                                                             | Suche nach Ausführungsvariante:                                                                 | Solution     |
| AX-Code: 001201<br>Hersteller: AUDI[00]<br>Haupttyp: A7 (4G) Coupé 07/10-[12<br>Untertyp: A7 [01] | Kennzeichen: MI-AU 1123<br>VIN: WAUZZZ4GXBN002480<br>[] Erstzulassung: 11.02.10<br>Kilometerstand: | Hubraum in com: 2967<br>Reifengröße: 235/45 19 H<br>Schwacke-Schlüssel: 10110983<br>KBA-Nummer: |              |
| Ausführungsvarianten                                                                              | Code Bezeichnur Neue AV hinzufügen<br>01 A7<br>C1 Aussenspiegelglas links ass                      | phärisch                                                                                        | î            |
| 🖲 🍪 Wartung (U9)                                                                                  | C2 Aussenspiegelglas rechts a                                                                      | sphärisch                                                                                       |              |

2. Erfassen Sie die gewünschte gespeicherte AV:

#### Möglichkeit 1:

Wählen Sie aus der Listbox "Bezeichnung" den gewünschten Eintrag aus.

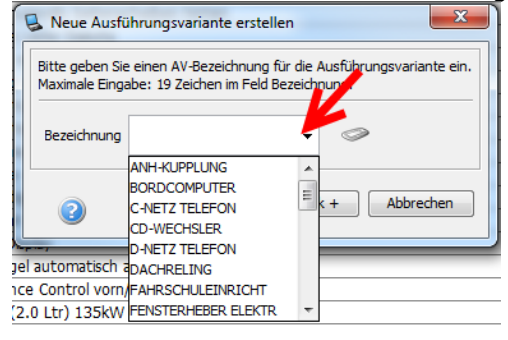

## Möglichkeit 2:

Schreiben Sie die Bezeichnung der AV im Feld "Bezeichnung" ein. Übereinstimmende AV's werden in der Dropdown Liste angezeigt. Markieren Sie den gewünschten Eintrag.

| S Neue Austu                      |                                                                                               |
|-----------------------------------|-----------------------------------------------------------------------------------------------|
| Bitte geben Sie<br>Maximale Einga | einen AV-Bezeichnung für die Ausführungsvariante ein.<br>abe: 19 Zeichen im Feld Bezeichnung. |
| Bezeichnung                       | z  🗸 🗸                                                                                        |
|                                   | Zierleisten                                                                                   |
| 2                                 | Ok Ok + Abbrechen                                                                             |

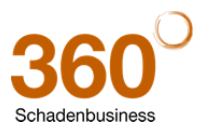

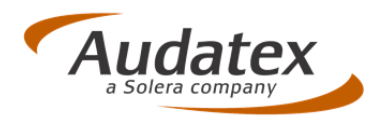

## 1.2 Fenster "Mehrfachauswahl": Ein Klick genügt zur Auswahl

Bei Teilen in unterschiedlichen Varianten kann es vorkommen, dass sich nach Anklicken des Teils das Fenster "Mehrfachauswahl" öffnet. Hier muss das zum Fahrzeug passende Teil noch einmal explizit ausgewählt werden. Hierfür war bisher ein "Doppelschritt" (Markieren und OK-Klick) erforderlich.

<u>Änderung</u>: Öffnet sich das Fenster "**Mehrfachauswahl**" nach Auswahl eines Teiles, genügt jetzt zur Auswahl des gewünschten Teils das Anklicken der entsprechenden Zeile.

Das Teil wird sofort (ohne zusätzliche Bestätigung mit OK) zur Eingabe der Reparaturart übernommen.

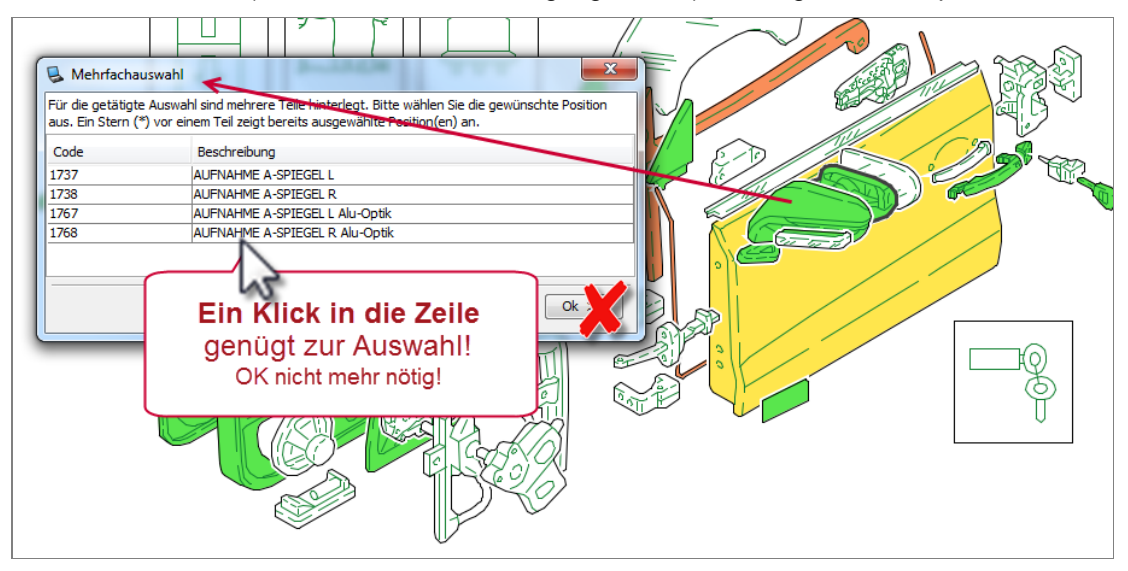

## 1.3 Warnhinweis für Untertyp-Änderung in Einstellungen ein-/abschaltbar

Bisher war es nicht möglich, den Warnhinweis zur Untertyp-Änderung nach dem Abschalten im Hinweisfenster wieder zu aktivieren. Dies wurde geändert.

|                  |           |                                                                                                    | e 1 a |
|------------------|-----------|----------------------------------------------------------------------------------------------------|-------|
| Ausführungsvar   | rianten   | Code Bezeichnung                                                                                                    |       |
| B- & Untertyp (1 | (3)       | 13 A4 Ambiente                                                                                                    |       |
| - 🍪 01 - A4      |           | A7 ab 08.2011                                                                                                    |       |
|                  | Iroad     | C9 Start-Stop-Anlage                                                                                                    | 11    |
| - 🕲 13 - A4 Ar   | mbiente   | F2- · · · · · · · · · · · · · · · · · · ·                                                                                                    |       |
|                  | mbition   | Warnhinweis: Untertyp-Anderung                                                                                                    |       |
| - 🍪 11 - A4 At   | ttraction | 🖌 🖉                                                                                                    |       |
| - 🍪 05 - A4 e    |           | Went se uet of the system of the system | 11    |
|                  |           |                                                                                                    |       |
| 🖲 🛞 Bauzeiten/   | Fz-Iden   | F Ja Nein                                                                                                    |       |
| 🗉 🛷 Ausstattungs | paket     | a                                                                                                    |       |
| 🗉 🍪 Innen (19, l | J2, I5, H | H8 Navigationssystem mit Radio incl MMI-Bedienlogik                                                                                                    |       |

<u>Neu:</u> In den Benutzer-Einstellungen können Sie jetzt den "Warnheinweis bei Untertyp-Änderung" ein- oder ausschalten.

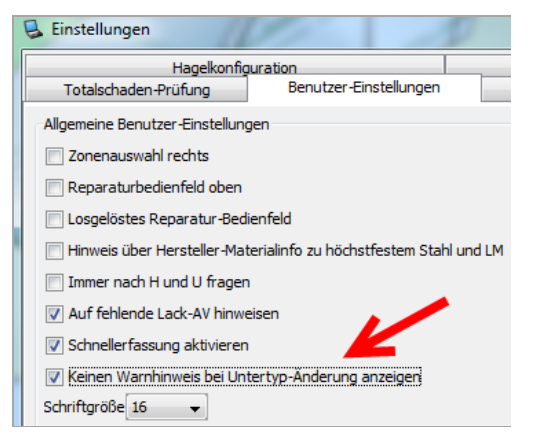

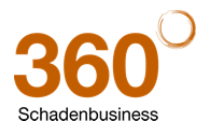

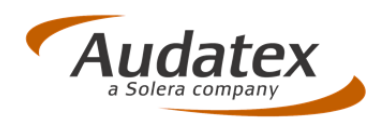

## 1.4 SP-Erfassung jetzt direkt im Reiter "SP" möglich

Falls Sie die Leitnummer des zu reparierenden Teils kennen, können Sie Standardpositionen auch direkt über die Tastatur im Reiter "Standardpositionen" erfassen. Anwender wünschten sich hierfür einen schnelleren Erfassungsweg als die bisherige in separaten Fenstern.

| lep-Art                                                                                      | Bestivelang                                                                                                    | AU NA      | Rutation | Wert     | Plutation 2 | Wert 2 | Hutatori 3 Wert 3 |                       |            | >                                                                                                    | Voltaniere Transvissoniuriani Izzalia ter                                                                                                    | HC IN                                          |   |
|----------------------------------------------------------------------------------------------|----------------------------------------------------------------------------------------------------|------------|----------|----------|-------------|--------|-------------------|-----------------------|------------|----------------------------------------------------------------------------------------------------|----------------------------------------------------------------------------------------------------|------------------------------------------------|---|
|                                                                                              |                                                                                                    |            |          |          |             |        |                   | 148-18.<br>471<br>761 | terni<br>Ş | Machine States                                                                                                    | or handward yn Dienisk bestellingen, offen is blie o de care de Nesle Bankellanderjen, na, de petitiet oerder ader oeke aakte of passe de trete e<br>Neslehing bestelling<br>Neslehingsbestel                                                                                                    | an engenhender feller alter p. Se jabutner jed | - |
|                                                                                              |                                                                                                    |            |          |          |             |        |                   |                       |            | ALIA TECHERI<br>ARI GATE HONTS<br>ALI GATE HONTS<br>I ALIGUNARIA<br>I ALIGUNARIA<br>I ALIGUNA<br>I ALIGUNARIA<br>I ALIGUNARIA<br>I ALIGUNA<br>I ALIGUNARIA<br>I ALIGUNA<br>I ALIGUNARIA<br>I ALIGUNARIA<br>I ALIGUNA<br>I ALIGUNARIA<br>I ALIGUNARIA | NI 1 MARINA 2007<br>NI 19 MARINA 2007<br>NI 19 MARINA |                                                |   |
|                                                                                              |                                                                                                    |            |          |          |             |        |                   |                       |            |                                                                                                    | Apres tes<br>(444) 261 (264)<br>(444) 261 (264)<br>(444) 261 (264)<br>(444) (264) (264)<br>(444) (264) (264)<br>(444) (264) (264)<br>(444) (264) (264)<br>(444) (264) (264) (264)<br>(444) (264) (264)                                                                                                    | _                                              |   |
| Y                                                                                            | Vorher:<br>Extra-Feoster zur                                                                                                    | Finnahe de | r Standa | rdnositi | ion         |        |                   |                       |            |                                                                                                    |                                                                                                    |                                                |   |
| Neue SP einfü<br>Un erre heue S<br>und die Region                                            | Vorher:<br>Extra-Fenster zur<br>gen<br>Pauerfauer, geben Seibste de Let<br>tearten.                                                              | Eingabe de | r Standa | rdpositi | ion         |        |                   |                       |            |                                                                                                    |                                                                                                    |                                                |   |
| Neue SP einfü<br>Un eine neue S<br>Liet-Nr.<br>Talebesentre<br>Reperaturet                   | Vorher:<br>Extra-Fenster zur<br>gen<br>Paurfeaen, geben Seiber de Let<br>tearten.<br>Pits<br>Geneuen<br>Geneuen                                  | Eingabe de | r Standa | rdpositi | ion         |        |                   |                       |            |                                                                                                    |                                                                                                    | and the set                                    |   |
| Nexe SP einfu<br>Un erre hnur 5<br>und die Report<br>Liet-Nr.<br>Telebesechn<br>Reparaturert | Vorher:<br>Extra-Fenster zur<br>ym<br>partness plen is bindetal<br>Aret m.<br>(%) av<br>Edmann<br>(%) av<br>(%) av<br>(%) av<br>(%) av<br>(%) av | Eingabe de | r Standa | rdpositi | ion         |        |                   |                       |            |                                                                                                    |                                                                                                    |                                                |   |

<u>Neu:</u> Standard-Positionen können jetzt direkt im Reiter "Standardpositionen" erfasst werden, ohne dass sich erst ein weiteres Fensters öffnet. Auch die Eingabe von AW, NFA oder Mutationen kann direkt in der jeweiligen Zeile erfolgen. Nach der Eingabe sortiert sich die Position alphabetisch nach Beschreibung ein.

| 4        | ? 🗶 🖪   | - /          |      |     |          |      |
|----------|---------|--------------|------|-----|----------|------|
| Leit-Nr. | Rep-Art | Beschreibung | AW   | NFA | Mutation | Wert |
| 0741     | E       | KOTFLUEGEL L |      |     |          |      |
| 1481     | E       | TUER V L     |      |     | IM       | 123  |
| 1482     | I       | TUER V R     | 15,0 |     |          |      |

## So erfassen Sie Standard-Positionen über die Tastatur:

- 1. Wechseln Sie auf den Reiter "Standardpositionen".
- 2. Um eine erste neue Position zu erfassen, klicken Sie auf das grüne Plus-Symbol 부.
- 3. Geben Sie die Leitnummer ein. Drücken Sie keine weitere Taste! Der Cursor springt automatisch auf das Feld "Rep.-Art". Die Beschreibung des Teils wird eingelesen.
- 4. Geben Sie in der Spalte "**Rep.-Art**" die Reparaturart ein oder wählen Sie diese aus der Listbox aus.
- Drücken Sie die **<Tab-Taste>.** Das Feld "**Beschreibung**" ist markiert. Hinweis 1: Bei I/IT-Eingabe öffnet sich das Fenster zur AW-Eingabe. Hinweis 2: Bei eingeschalteter "Kostenvergleichs-Funktion" öffnet sich das Optimierungsfenster (z.B. E zu I-Optimierung)
- 6. Um die Eingabe in der Zeile abzuschließen und die nächste Position zu erfassen, drücken Sie die **<Enter>-**Taste.

Um **AW**, **NFA** oder eine Mutation einzugeben, springen Sie mit **<Tab>** auf das entsprechende Feld und geben dort den gewünschten Wert ein. Drücken Sie dann erst **<Enter>**. Um einen Wert für eine Mutation einzugeben, müssen Sie erst den Mutationscode eingeben oder aus der Listbox "Mutation" auswählen (z.B. EM = Preismutation, IM = Mech.-Lohnmutation etc.)

## Beispiele für die Eingabe über die Tastatur:

E-Positionen: 471 E <Tab> <Enter> I-Positionen: 741 I <Tab> AW-Eingabe <Enter> <Enter> Alternativ zur <Tab>-Taste können Sie auch den "Pfeil rechts" verwenden.

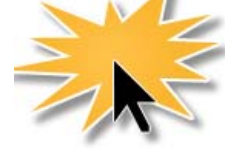

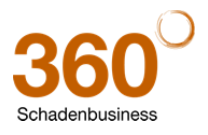

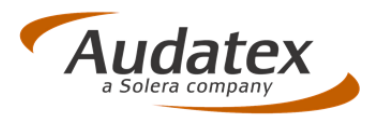

## 2 VALUEpilot: WBW-Korridorermittlung jetzt auch für Klein-LKW und KRAD

Über den integrierten VALUEpilot konnten Sie bisher den Wiederbeschaffungswert-Korridor für PKW ermitteln. Diese Funktion wurde erweitert.

<u>Neu:</u> Sie können jetzt über den VALUEpilot auch die Ermittlung des WBW-Korridors für Klein-LKW und Kräder aktivieren. Hierfür wurden u.a. neue Optionsfelder aufgenommen, die Programmlogik erweitert und eine zusätzliche Filterfunktion bei Klein-LKWs integriert.

## 2.1 PKW, Klein-LKW, Krad

Das System erkennt anhand der Fahrzeugauswahl (Fahrzeugart oder Schwacke-Schlüssel-Nr.), welche Suche durchzuführen ist, und

- aktiviert die entsprechende Option (PKW, Klein-LKW oder Krad)
   Suche (Änderungen gelten nur für VALUEpilot-Abfrage und werden nicht in Fahrzeugdaten übernommen!)
   PKW O Klein-LKW 

   Krad
- 2. aktualisiert die Anzeige der relevanten Pflichtfelder bzw. Schaltflächen:

| Beispiel: PKW                       |                                                   |                           |                    |
|-------------------------------------|---------------------------------------------------|---------------------------|--------------------|
| Suche (Änderungen gelten nur für VA | LUEpilot-Abfrage und werden nicht in Fahrzeugdate | n übernommen!)            |                    |
| ● PKW 〇 Klein-LKW 〇 Ki              | rad                                               |                           |                    |
| Hersteller                          | MERCEDES-BENZ                                     | Türen                     | 2                  |
| Haupttyp                            | SLK-Klasse                                        | km-Stand                  | ▶ 80000            |
| Untertyp                            | SLK 200 Kompressor Automatik                      | Leistung (kW)             | ▶ 120,00           |
| Motorart                            | ▶ Otto                                            | Hubraum (ccm)             | ▶ 1796             |
| Getriebeart                         | Automatisch 🗸                                     | PLZ                       |                    |
| Aufbau                              | ▶ Sportwagen ✓                                    | Suche im Umkreis von (km) |                    |
| Erstzulassung                       | ► 05.05.2005 ·                                    | Händler / Privat          | Händler und Privat |

Beispiel: Leicht-LKW (ohne PkwPflichtfelder "Motorart", "Aufbau" und "Türen")

| Suche (Anderungen gelten nur für VALOEphol-Abhage und werden nicht in Fahrzeugdaten übernöhmen:) | Suche (Änderungen gelten nur für VALUEpilot-Abfrage und werden nicht in Fahrzeugdaten übernommen!) |  |
|--------------------------------------------------------------------------------------------------|----------------------------------------------------------------------------------------------------|--|
|--------------------------------------------------------------------------------------------------|----------------------------------------------------------------------------------------------------|--|

| ○ PKW ● K     | lein-LKW 🔿 Krad               |                           |                    |
|---------------|-------------------------------|---------------------------|--------------------|
| Hersteller    | VW                            | Türen                     |                    |
| Haupttyp      | T5/SHUTTLE/CARAVELLE/MULTIVAN | km-Stand                  | ▶ 44350            |
| Untertyp      | Multivan 4MOTION Highline     | Leistung (kW)             | 132,00             |
| Motorart      | ×                             | Hubraum (ccm)             | ▶ <b>1968</b>      |
| Getriebeart   | Manuell 🗸                     | PLZ                       |                    |
| Aufbau        | ×                             | Suche im Umkreis von (km) |                    |
| Erstzulassung | ▶ 15.01.2010                  | Händler / Privat          | Händler und Privat |

Beispiel Krad (ohne Pkw-Pflichtfelder "Motorart", "Aufbau", "Getriebeart" und "Türen")

| O PKW O Klein-LKW | Krad               |                           |                    |
|-------------------|--------------------|---------------------------|--------------------|
| Hersteller        | HONDA              | Türen                     |                    |
| Haupttyp          | VFR 1200F ABS      | km-Stand                  | ▶ 6500             |
| Untertyp          |                    | Leistung (kW)             | 127,00             |
| Motorart          |                    | Hubraum (ccm)             | 1237               |
| Getriebeart       |                    | V PLZ                     |                    |
| Aufbau            |                    | Suche im Umkreis von (km) |                    |
| Erstzulassung     | ► 01.05.2011 III - | Händler / Privat          | Händler und Privat |

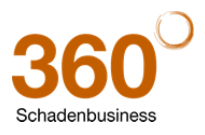

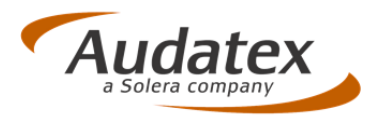

## 2.2 Besonderheit bei Klein-LKW: Erst "LKW filtern", dann "Ermittlung starten"

Bei Klein-LKW läuft die Ermittlung des WBW-Korridors in zwei Schritten ab:

a. zunächst erfolgt eine Vor-Filterung auf LKW(Aufbauten) und

b. anschließend die eigentliche WBW-Korridorermittlung.

#### So ermitteln Sie den WBW-Korridor für einen Klein-LKW:

- 1. Bearbeiten Sie den Vorgang wie gewohnt (Fahrzeugauswahl, Schadenerfassung, Kalkulieren etc.).
- 2. Klicken Sie im Vorgang auf den Reiter "VALUEpilot".
- Aktivieren Sie in der Maske VALUEpilot das neue Feld "Klein-LKW".
   Hierdurch ändert sich die Schaltfläche "Ermittlung starten" in "LKWs filtern".

| Suche (Änderungen gelten nur für VA                                                      | LUEpilot-Abfrage und werden nicht in Fahrzeugda<br>rad                                   | ten übernommen!)                                                                                            |                                  |                  |
|------------------------------------------------------------------------------------------|------------------------------------------------------------------------------------------|----------------------------------------------------------------------------------------------------|----------------------------------|------------------|
| Hersteller<br>Haupttyp<br>Untertyp<br>Motorart<br>Getriebeart<br>Aufbau<br>Erstzulassung | OPEL     Combo     Combo 1.6 Tour     Manuel     OfL6.2003     OfL06.2003     OfL06.2003 | Türen<br>km-Stand<br>Leistung (KW)<br>Hubraum (com)<br>PLZ<br>Suche im Umkreis von (km)<br>Händler / Privat | > 97560<br>> 64,00<br>> 5585<br> | Fzg neu einlesen |
| Ausstattung (Änderungen gelten nur<br>Klimaautomatik                                     | für VALUEpilot-Abfrage und werden nicht in Fahrze Klima (manuell) Altrad                 | ugdaten übernommen!)                                                                                        | Navigation<br>Schlebedach        |                  |
| Rußpartikelfilter                                                                        | Einparkhilfe                                                                             | Tempomat                                                                                                    | Standheizung                     | LKWs filtern     |

4. Klicken Sie nun auf "LKWs filtern", um zunächst eine Filterung nach Fahrzeugaufbauten durchzuführen.

Je nach Fahrzeug werden unterschiedliche LKW Aufbau-Kategorien aufgeführt und die Anzahl der ermittelten Fahrzeuge je Aufbau in Klammern angezeigt.

Die Schaltfläche "LKWs filtern" hat sich nun wieder automatisch in "Ermittlung starten" geändert.

| Ausstattung (Änderungen gelten nur für VALUEpilot-Abfrage und werden nicht in Fahrzeugdaten übernommen!)                                                                                                    |                    |  |  |  |
|----------------------------------------------------------------------------------------------------|--------------------|--|--|--|
| Kontrollkästchen         Dritte Bremsleuchte, Paket: Funktionspaket 1 (Combo), Heckflügeltüren mit Verglasung, Laderaumabdeckung,         Wegfahrsperre, Zentralverriegelung inkl. Hecktüren und Tankdeckel, Stz: Höheneinstellung Fahrerseite, Sicherheitsnetz,         Polster - Stoff, Dachbefestigungspunkte für Dachträger, Klimaanlage (FCKW-frei) inkl. Solar Reflect Windschutzscheibe,         Ertwick Burdenberger         LKW-Aufbauten |                    |  |  |  |
| ✓ Kombi/Van (22)                                                                                                    | ✓ Geländewagen (1) |  |  |  |

#### **Bitte beachten Sie:**

Voraussetzung für die Ermittlung des WBW-Korridors für Klein-LKW ist, dass **mindestens zwei Fahrzeuge** bei dieser Filterung gefunden wurden: entweder eines in jeder Aufbauten-Kategorie oder mindestens zwei, wenn nur eine Kategorie für das Fahrzeug zurückgeliefert wurde.

- 5. Falls Sie nur Fahrzeuge einer bestimmten Aufbau-Kategorie suchen möchten, deaktivieren Sie die nicht gewünschte Kategorie.
- 6. Klicken Sie nun auf "Ermittlung starten".

Das weitere Vorgehen erfolgt wie gewohnt: die ermittelten Werte und Fahrzeuge werden aufgelistet (sofern ein Suchergebnis vorhanden ist).

| MobileDE         Opel         Combo 1 6 Tour KLIMA 2x schieben Tür         123500         64.00         Benzin         57258         2.590,00         Ferstellneuer, LC / regidinationer, Serson           MobileDE         Opel         Combo 1 6 Tour         163300         64.00         Benzin         57155         2.590,00         ServiceInitiation, LC / regidination, ServiceInitiation, ServiceInitiatio, ServiceInitiation, ServiceInitiatio, ServiceInitiatio, Servi |
|----------------------------------------------------------------------------------------------------|
| MobileDE         Opel         Combo 1 6 Tour         163000         64.00         Benzin         51105         2.770,00         Scheckheftgepflegt, CD-Spieler,<br>Multifixingslenkradiklimanalage                                                                                                    |
| IMUITTUNKTIONSIENKRADIKIIMAANIADE                                                                                                    |
| MobileDE Opel Combo 1.6 Tour-Klima-2.Hand 164000 64.00 Benzin 26316 3.000,00 Gebrauchtfahrzeug Front- Seiten-                                                                                                    |

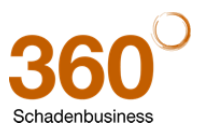

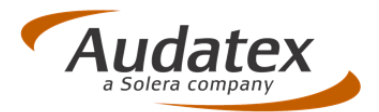

## 3 Minderwert: MFM-Formel mit automatischer Neupreisumrechnung

In den Daten für die MFM-Formel muss der Neupreis sowohl Netto als auch Brutto erfasst werden. Hier unterstützt Sie jetzt das System.

<u>Neu:</u> Bei Eingabe eines Neupreises berechnet das System (in der Online-Variante) bei der MFM-Formel den jeweils "anderen" Neupreis automatisch, d.h.:

- Wenn bei der MFM Formel der "Neupreis ohne MwSt" eingegeben wird, wird das Feld "Neupreis mit MwSt" automatisch mit dem richtigen Wert gefüllt.
- Wenn bei der MFM Formel der "Neupreis mit MwSt" eingegeben wird, wird das Feld "Neupreis ohne MwSt" automatisch mit dem richtigen Wert gefüllt.

Für die Neupreis-Umrechnung wird der **zum Zeitpunkt der Erstzulassung gültige MwSt.-Satz** verwendet, z.B.:

- Ab 01.01.2007 = 19%
- Ab 01.04.1998 = 16%
- Ab 01.01.1993 = 15%

| Minderwert: Manuelle Vorgabe                                                                                                    |                                                                                                    |                                            |                                                                                                    |                                                               |
|----------------------------------------------------------------------------------------------------|----------------------------------------------------------------------------------------------------|--------------------------------------------|----------------------------------------------------------------------------------------------------|---------------------------------------------------------------|
| Minderwert (Man. Betragseingabe)                                                                                                    | 0                                                                                                    | EUR                                        | Druckvariante                                                                                                    | Titel und Betrag                                              |
| Minderwert-Kalkulation anhand ausgewählter Berechnungsmetho                                                                                                    | de(n)                                                                                                    |                                            |                                                                                                    |                                                               |
| Hamburger Modell Ruhkopf-Sahm Kasseler Modell 13. DVGT Durchschnittswert                                                                                                    | 0<br>0<br>0<br>0<br>744                                                                                  | EUR<br>EUR<br>EUR<br>EUR                   | Halbgewachs BVSK BVSK Warker (Marktrelevanz- u. Faktoren-<br>Methode) SV-Feststellung                                                                                          | 0 EUR<br>0 EUR<br>0 EUR<br>744 EUR<br>0 EUR                   |
| Daten für Minderwert-Kalkulation (Hinweis: Nach einer Änderung                                                                                                    | der Daten muss                                                                                           | s der Minderwert erneut kalkuliert werden) |                                                                                                    |                                                               |
| <ul> <li>Unfalltag</li> <li>Fahrzeugaiter am Unfalltag</li> <li>Lauffeistung am Unfalltag</li> <li>Neupreis (ohne MwSt.)</li> <li>Neupreis (mit MwSt.)</li> <li>Veraußerungswert (Zeitwert) am Unfalltag (ohne MwSt.)</li> <li>Wiederbeschaftungswert (mit MwSt.)</li> <li>Schadenintensität 0</li> <li>MWert (Marktgängigkeit) 0</li> <li>K-Faktor (Vorschaden etc) 0</li> <li>X-Faktor (X = Xm + Xk + Xa) 0</li> </ul> | 01.11.2013<br>28<br>0<br>36311<br>43210<br>0<br>13680<br>0,0<br>0,0%<br>0,0<br>0,0%<br>0,0<br>0,0<br>0,0 | Monate<br>km EUR<br>EUR<br>EUR<br>EUR      | <ul> <li>Erstzulassung<br/>Lohnkosten<br/>Ersatzteilkosten<br/>Lackierungskosten gesamt</li> <li>Reparaturkosten gesamt<br/>Erhebliche Reparaturkosten (ohne MwSt.)</li> </ul> | 03.08.2011 Ta-<br>3332 EUR<br>10421 EUR<br>16083 EUR<br>0 EUR |
| SU - Schadenumfangfaktor MFM 1                                                                                                    | 1,0                                                                                                    |                                            |                                                                                                    |                                                               |
| F (Markt) - Marktgangigkeitsfaktor MFM                                                                                                    | U,8                                                                                                    |                                            |                                                                                                    | _                                                             |
| Fr (vorschaden) - vorschadentaktor MFM C Kalkulieren                                                                                                    | Spe                                                                                                    | ichern Zurücksetzen                        | Audanet AXN 27 00( <u>AXN 27 00 G</u>                                                                                                    | AS_INT/901000)( /rrl3oc02.axn-oc02-/r <u>rl3 audatex</u> .    |

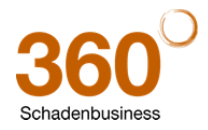